## HOW TO ENROLL

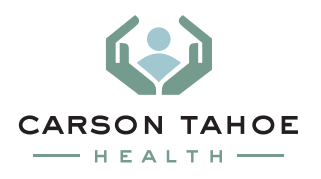

| Step I | Go to <u>uhealthplan.utah.edu/carsontahoe</u> and click the Enroll Now button.                                                                                                    |
|--------|----------------------------------------------------------------------------------------------------|
| Step 2 | Enter your last name and the last (4) four digits of your social security number.                                                                                                    |
| Step 3 | Enter personal info and create a Username/Password                                                                                                    |
| Step 4 | Click on "Select Benefits"                                                                                                    |
| Step 5 | Add or edit your family's information. If your spouse has health insurance available through their employer, update that information as well.                                        |
| Step 6 | Choose your benefits: Medical, Dental, Vision. If you do not wish to enroll in one or any of these plan options, please select "Waive Coverage".                                     |
|        | As you make your elections you will see Carson Tahoe Hospital's flex credit contribution adjust according to what you select.                                                        |
|        | Depending on what plan you choose you will have the opportunity to contribute to the following:                                                                                      |
| Step 7 | <ul> <li>HSA (only if you chose the High Deductible Health Plan)</li> <li>FSA (if you have an HSA plan you will not be able to contribute to FSA)</li> <li>Dependent Care</li> </ul> |

Step 8 Once you are done, simply click "COMPLETE ENROLLMENT" at the bottom of the page. An email summary will be sent to you

For questions, contact Customer Service at 833.661.3915

To learn more visit uhealthplan.utah.edu/carsontahoe

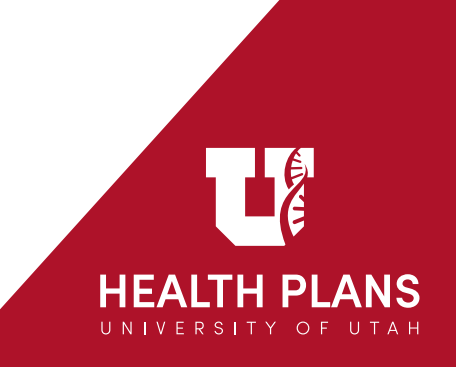